# Submitting offers in WBSCM for AMS Designated Laboratories vendors

12/29/2014

Prior to being able to submit offers in response to the Request For Proposals (RFP) solicitation, a potential vendor must be registered and active in System for Award Management (SAM) and be entered in WBSCM. Once a vendor has been entered in WBSCM and user has successfully been added to WBSCM the following instructions will be used for submitting offers under the RFP.

Enter RFP solicitation number:

2\*XXXX (the asterisk is filler for the zeroes. For example 2100000461 is 21\*461)

**Click Start** 

The solicitation should display in the search results.

Highlight the applicable solicitation row, click maintain vendor response at bottom of page.

| ne Suppliers Admin                      | Reports Help            |                     |                              |              |                    |   |
|-----------------------------------------|-------------------------|---------------------|------------------------------|--------------|--------------------|---|
| upplier Self Service Bid Manag          | ement Maintain Organiz  | zation              |                              |              |                    |   |
| inter Offers                            |                         |                     |                              |              |                    | _ |
|                                         | <u>(</u>                |                     |                              |              |                    |   |
| Detailed Navigation                     |                         |                     |                              |              |                    |   |
| Enter Offers                            | Find Bid Invitation     |                     |                              |              |                    |   |
| <ul> <li>Vendor Response Log</li> </ul> | Bid Invitation N        | lumber:             | Document Name:               | Status:      |                    |   |
| Public Procurement Documents            | 21*461                  |                     | Open 💌                       | •            |                    |   |
| Portal Favorites 📃 🗖                    | Transactio              | n Type:             | Bid Inv Type: Process        | ed Since:    |                    |   |
|                                         |                         | <b>•</b>            | ▼ Last 30 Da                 | ays 💌 🗌 With | Responses Only     |   |
|                                         | Start                   |                     |                              |              |                    |   |
|                                         | Start                   |                     |                              |              |                    |   |
|                                         | Search result: : 1 hits |                     |                              |              |                    |   |
|                                         | Missue [Standard Vi     | awl w Drint Version | Export                       |              | 5                  | 2 |
|                                         | VIEW: [Standard VI      |                     |                              |              | Ur<br>Start        | P |
|                                         | * Transaction N         | umber Name          | Iransaction Type Description | Subtype R D  | Jeadline           | H |
|                                         | 210000461               | AG-3J14-5-15-0004   | Master/ShortFall Inv         | Master 1.    | 2/30/2014 06:30:00 | 4 |
|                                         |                         |                     |                              |              |                    |   |
|                                         |                         |                     |                              |              |                    | - |
|                                         |                         |                     |                              |              |                    | - |
|                                         |                         |                     |                              |              |                    | - |
|                                         |                         |                     |                              |              |                    |   |
|                                         |                         |                     |                              |              |                    |   |
|                                         |                         |                     |                              |              |                    |   |
|                                         |                         |                     |                              |              |                    |   |
|                                         |                         |                     | 1                            |              |                    |   |
|                                         | Alaintain Vendor Res    | ponse               |                              |              |                    |   |
|                                         |                         |                     |                              |              |                    |   |

Click "Create" on the Vendor Response page, a new pop-up window will be opened.

|               | K A Renesh          |                        |                        |                           | _              |             |             |                                               |                         |            |      |  |
|---------------|---------------------|------------------------|------------------------|---------------------------|----------------|-------------|-------------|-----------------------------------------------|-------------------------|------------|------|--|
| atic<br>tatic | on 2100000459       | Submission Dea         | lame: AG<br>dline: 12/ | -LBEF-S-15<br>29/2014 13: | -0002<br>00:00 |             | Туре:       | Master/ShortFall Inv<br>Central Time (Dallas) | Su                      | ibtype: Ma | ster |  |
| por           | nse: 0 hits         |                        |                        |                           |                |             |             |                                               |                         |            |      |  |
| Cri           | reate Copy O        | Change <u> </u> Delete | : 53 No.(              | Constraints               | Vendor R       | esponse Log | Check       | Submit Response                               | O <sup>1</sup> Withdraw |            |      |  |
|               | Create new response | Print Ver              | sion Exp               | ort 🖌                     |                |             | 7 3         |                                               |                         |            |      |  |
| Vit           |                     |                        |                        |                           |                |             |             |                                               |                         |            |      |  |
| vie<br>*      | * Vendor Response   | Response Status        | No Cnst                | Changed                   | Changed By     | Submitted   | Submitted B | У                                             |                         |            |      |  |
| vie<br>*      | Vendor Response     | Response Status        | No Cnst                | Changed                   | Changed By     | Submitted   | Submitted B | У                                             |                         |            |      |  |
| vie<br>*      | Vendor Response     | Response Status        | No Cnst                | Changed                   | Changed By     | Submitted   | Submitted B | y                                             |                         |            |      |  |
|               | Vendor Response     | Response Status        | No Cnst                | Changed                   | Changed By     | Submitted   | Submitted B | <b>y</b>                                      |                         |            |      |  |
| Vit.          | Vendor Response     | Response Status        | No Cnst                | Changed                   | Changed By     | Submitted   | Submitted B | <b>y</b>                                      |                         |            |      |  |
|               | Vendor Response     | Response Status        | No Cnst                | Changed                   | Changed By     | Submitted   | Submitted B | y<br>                                         |                         |            |      |  |

Pop window opened "Create RFx Response"

| Create Bid                                            |                                        |                                   |                 |                       |                       | History                 | Back Forward 🗏  |  |  |  |
|-------------------------------------------------------|----------------------------------------|-----------------------------------|-----------------|-----------------------|-----------------------|-------------------------|-----------------|--|--|--|
| Create RFx Response                                   |                                        |                                   |                 |                       |                       |                         |                 |  |  |  |
| Submit Check Save                                     |                                        |                                   |                 |                       |                       |                         | 4 3             |  |  |  |
| Attribute IS THE OFFEROR AN ENTIT                     | Y THAT HAS FILED ARTICLES O is ma      | indatory; maintain attribute vali | ue              |                       |                       |                         |                 |  |  |  |
| Attribute Offeror acknowledges rec                    | eipt of the amendment(s) t is mandator | ry; maintain attribute value      |                 |                       |                       |                         | C               |  |  |  |
| Please click 'Check' to validate the Offer.           |                                        |                                   |                 |                       |                       |                         |                 |  |  |  |
| RFx Response Number 300002287<br>RFx Version Number 1 | 3 RFx Number 2100000459                | Opening Date 12/29/20             | 14 13:00:00 CST | Target Value 0.00 USD | RFx Response Version  | n Number Active Version |                 |  |  |  |
| RFx Information Items                                 | Notes and Attachments Tra              | cking                             |                 |                       |                       |                         |                 |  |  |  |
| Basic Data   Questions   Notes a                      | ind Attachments                        |                                   |                 |                       |                       |                         |                 |  |  |  |
| Event Parameters                                      |                                        |                                   |                 |                       |                       |                         |                 |  |  |  |
| Validity Period:                                      |                                        |                                   |                 |                       | Status and Statistics |                         |                 |  |  |  |
| ourroney. onnou oraceo oonar                          |                                        |                                   |                 |                       |                       |                         |                 |  |  |  |
| OfferLabel:                                           |                                        |                                   |                 |                       |                       |                         |                 |  |  |  |
| Vendor Plant:                                         |                                        |                                   |                 |                       |                       |                         |                 |  |  |  |
| Shipping Point:                                       |                                        |                                   |                 |                       |                       |                         |                 |  |  |  |
| $igstar{}$ Partners and Delivery Information          |                                        |                                   |                 |                       |                       |                         |                 |  |  |  |
| Details Send E-Mail Call Clear                        |                                        |                                   |                 |                       |                       |                         | Filter Settings |  |  |  |
| Function                                              | Number                                 | Name                              |                 | Valid from            | Valid to              | Phone Number            |                 |  |  |  |
| i The table does not contain an                       | iy data                                |                                   |                 |                       |                       |                         |                 |  |  |  |

# Submitting offers in WBSCM for AMS Designated Laboratories vendors

#### Enter offer label (optional)

| Create Bid - WBSCM Portal - Microsoft Internet E           | xplorer provided by USDA - AMS                         |                                        |                        |                      | _ <b>O</b> _ X  |
|------------------------------------------------------------|--------------------------------------------------------|----------------------------------------|------------------------|----------------------|-----------------|
| Create Bid                                                 |                                                        |                                        |                        | History              | Back Forward    |
| Create RFx Response                                        |                                                        |                                        |                        |                      |                 |
| Submit Check Save                                          |                                                        |                                        |                        |                      | 24              |
| Attribute IS THE OFFEROR AN ENTITY THAT HAS                | S FILED ARTICLES O is mandatory; maintain attribute va | alue                                   |                        |                      |                 |
| Attribute Offeror acknowledges receipt of the ar           | mendment(s) t is mandatory; maintain attribute value   |                                        |                        |                      | 0               |
| Please click 'Check' to validate the Offer.                |                                                        |                                        |                        |                      | ·               |
| RFx Response Number 3000022873 RFx<br>RFx Version Number 1 | Number 2100000459 Opening Date 12/29/2                 | 014 13:00:00 CST Target Value 0.00 USD | RFx Response Version N | umber Active Version |                 |
| RFx Information Items Notes a                              | and Attachments Tracking                               |                                        |                        |                      |                 |
| Basic Data   Questions   Notes and Attachme                | ents                                                   |                                        |                        |                      |                 |
| Event Parameters                                           |                                                        |                                        |                        |                      |                 |
| Validity Period:                                           |                                                        |                                        | Status and Statistics  |                      |                 |
| Currency: United States Dollar                             |                                                        |                                        |                        |                      |                 |
|                                                            | × A                                                    |                                        |                        |                      |                 |
| Vendor Plant:                                              |                                                        |                                        |                        |                      |                 |
| Shipping Point:                                            |                                                        |                                        |                        |                      |                 |
| ✓ Partners and Delivery Information                        |                                                        |                                        |                        |                      |                 |
| Details Send E-Mail Call Clear                             |                                                        |                                        |                        |                      | Filter Settings |
| Function Number                                            | er Name                                                | Valid from                             | Valid to Ph            | one Number           |                 |
| i The table does not contain any data                      |                                                        |                                        |                        |                      |                 |

### Add vendor plant

Select a plant that was entered in WBSCM and approved by the WBSCMAMSHelpdesk. Click on the white box to the right of the text box to display approved plants.

|   | Response                                                                                                    | History_ | Back Forward 🗏  |
|---|----------------------------------------------------------------------------------------------------|----------|-----------------|
| ľ | Edit RFx Response:                                                                                                    |          |                 |
|   | Submit   Check Save                                                                                                    |          | 2∡              |
|   | RFx Response Number 3000022873<br>RFx Version Number 1         RFx Number 2100000459         Opening Date         12/29/2014 13:00:00 CST         Target Value         0.00 USD         RFx Response Version Number         Active Version | in       |                 |
|   | RFx Information Items Notes and Attachments Tracking                                                                                                    |          |                 |
|   | Basic Data   Questions   Notes and Attachments                                                                                                    |          |                 |
|   | Event Parameters                                                                                                    |          |                 |
|   | Validity Period:                                                                                                    |          |                 |
|   | OfferLabel: ADL- OFFER                                                                                                    |          |                 |
|   | Shipping Point Enter the Vendor Plant                                                                                                    |          |                 |
|   | ▼ Partners and Delivery Information                                                                                                    |          |                 |
|   | Details Send E-Mail Call Clear                                                                                                    |          | Filter Settings |

### Select plant from the drop down window

| All Values: Vendor Plan                        | nt                |                   |                              |      |           |  |
|------------------------------------------------|-------------------|-------------------|------------------------------|------|-----------|--|
| Results List: 1 results found for Vendor Plant |                   | Personal          | Personal Value List Settings |      |           |  |
| Vendor Plant ID                                | Vendor Plant Name | Vendor Plant Name | Vendor                       | Name |           |  |
| 1111183                                        |                   | 1010421           |                              |      |           |  |
|                                                |                   |                   |                              |      |           |  |
|                                                |                   |                   |                              |      |           |  |
|                                                |                   |                   |                              |      | OK Cancel |  |
|                                                |                   |                   |                              |      | ОК        |  |

## Go to "Questions" tab

| reate Krx Kesponse                                                                                                    |                                    |                              |                                                                                                    |                                                                                                    |
|----------------------------------------------------------------------------------------------------|------------------------------------|------------------------------|----------------------------------------------------------------------------------------------------|----------------------------------------------------------------------------------------------------|
| Submit Check Save                                                                                                    |                                    |                              |                                                                                                    | 0                                                                                                    |
| Attribute IS THE OFFEROR AN ENTITY THAT HAS FILED ARTICLES O is mandatory, maintain attribute                                                                                                    | value                              |                              |                                                                                                    |                                                                                                    |
| Attribute Offeror acknowledges receipt of the amendment(s) t is mandatory, maintain attribute value                                                                                                    |                                    |                              |                                                                                                    |                                                                                                    |
| Please click 'Check' to validate the Offer.                                                                                                    |                                    |                              |                                                                                                    | 1                                                                                                    |
| RFx Response Number 3000022873 RFx Number 2100000459 Opening Date 12/29/<br>BFx Version Number 1                                                                                                    | (2014 13:00:00 CST Target Value    | e 0.00 USD                   | RFx Response Version Number                                                                                               | Active Version                                                                                                    |
|                                                                                                    |                                    |                              |                                                                                                    |                                                                                                    |
| Of a Information Rame Notes and Attachments Tracking                                                                                                    |                                    |                              |                                                                                                    |                                                                                                    |
| RFx Information tems Notes and Attachments Tracking<br>Basic Data Question Notes and Attachments                                                                                                    |                                    |                              |                                                                                                    |                                                                                                    |
| Mrk Information Notes and Attachments Tracking Basic Date Coversion Genetion Genetion                                                                                                    |                                    |                              |                                                                                                    | _                                                                                                    |
| KA teleformation     Kerns Notes and Attachments     Tracking     Basic Data     Operations     Koles and Attachments     Question                                                                                           |                                    |                              |                                                                                                    |                                                                                                    |
| Basic Data Scients     Rens Notes and Attachments     Tracking     Data Scient     Notes and Attachments     Question                                                                                                    |                                    |                              | Offeror acknowled                                                                                                    | iges recept of the smendment(s) to the solicit                                                                                                    |
| Basic Date Coversion Rema Notes and Attachments Tracking Basic Date Coversion Notes and Attachments Question Is THE OFFERDR AN ENTITY THAT HAS FLED ARTICLES OF INCORPORATION IN ONE OF                                      | F THE FFTY STATES, THE DISTRICT OF | COLUMBIA, OF                 | Offeror acknowled                                                                                                    | iges recept of the amendment(s) to the solice<br>NITED STATES? YOU MUST ANSWER THE NE                                                                                |
| References on Attachments     Tracking     Basic Date     Guestion     Notes and Attachments     Tracking     Guestion     Is THE OFFEROR AN DUTTY THAT HAS FLED ARTICLES OF INCORPORATION IN ONE OF                         | F THE FFTY STATES, THE DISTRICT OF | COLUMBIA, OF                 | Offerer acknowled<br>THE VARIOUS TERRITORES OF THE U<br>IROR BEEN CONVICTED OF A FELONY (                                 | iges receipt of the amendment(s) to the solice<br>NITED STATES? YOU MUST ANSWER THE NE<br>CRAINAL VIOLATION UNDER FEDERAL OR S                                       |
| Mark Information Inner Notes and Attachments Tracking Basic Data Councilour Notes and Attachments Question Is THE OFFEROR AN ENTITY THAT HAS FLED ARTICLES OF INCORPORATION IN ONE OF MAS THE OFFEROR MAD ANY OFFCER OR ADDE | F THE FFTY STATES, THE DISTRICT OF | COLUMBIA, OF<br>HAS THE OFFI | Offerer astrowies<br>The VARIOUS TERFORES OF THE U<br>IROR REEN CONVICTED OF A PELONY<br>VIDLATION FOR ACTIONS TAKEN ON B | ges receipt of the amendment(s) to the solico<br>NITED STATES? YOU MUST ANXIVER THE ME<br>CRIMMAL YOOLATON UNDER FEDERAL OR S<br>REALF OF OFFEROR UNDER FEDERAL OR S |

## Scroll to right and answer all questions

| Division Rema Notes and Allachmente Tranking                                                                                                 |                   |         |
|----------------------------------------------------------------------------------------------------|-------------------|---------|
| c Data Questions Notes and Attachments                                                                                                    |                   |         |
|                                                                                                    | Reply             | Comment |
| Offeror acknowledges receipt of the amendment(s) to the solicitation. Select N/A if no amendment was issued to the solicitation.:            |                   |         |
| T OF COLUMBIA, OR THE VARIOUS TERRITORIES OF THE UNITED STATES? YOU MUST ANSWER THE NEXT 3 QUESTIONS IF THE ANSWER FOR THIS QUESTION IS YES. | OYes ONo          |         |
| HAS THE OFFEROR REEN CONVICTED OF A FELONY CRAINAL VIOLATION UNDER FEDERAL OR STATE LAW IN THE 24 MONTHS RECEDING THE DATE OF OFFER          | OYes ONo ONo Reph | y I     |
|                                                                                                    | OYes ONO ONO Reph | v       |
|                                                                                                    | OYes ONo ONo Reph | v       |
|                                                                                                    |                   |         |
|                                                                                                    |                   |         |
|                                                                                                    |                   |         |
|                                                                                                    |                   |         |
|                                                                                                    |                   |         |
|                                                                                                    |                   |         |
|                                                                                                    |                   |         |
|                                                                                                    |                   |         |
|                                                                                                    |                   |         |
|                                                                                                    |                   |         |
|                                                                                                    |                   |         |
|                                                                                                    |                   |         |
|                                                                                                    |                   |         |
|                                                                                                    |                   |         |
|                                                                                                    |                   |         |
|                                                                                                    |                   |         |
|                                                                                                    |                   |         |
|                                                                                                    |                   |         |
|                                                                                                    |                   |         |
|                                                                                                    |                   |         |
|                                                                                                    |                   |         |

#### Go to notes and attachments

Go to Attachment section and click "add attachment"

| asic Data   Questi<br>▼ Notes                                                                                                    | Notes and Attachm         | ienta | -                 |                        |                  |  |  |  |           |  |
|----------------------------------------------------------------------------------------------------|---------------------------|-------|-------------------|------------------------|------------------|--|--|--|-----------|--|
| Clear                                                                                                    |                           |       |                   |                        |                  |  |  |  | Filter Se |  |
| Category                                                                                                    |                           |       | Description       |                        |                  |  |  |  |           |  |
| Conditions of Pa                                                                                                    | rticipation               |       | -Empty-           |                        |                  |  |  |  |           |  |
| Tendering text -                                                                                                    | Header                    |       | Test for upcoming | ADL procurement to tes | t solicitation w |  |  |  |           |  |
| Bidder's Remark                                                                                                    | 5                         |       | -Empty-           | -Empty-                |                  |  |  |  |           |  |
| Purchaser's Ren                                                                                                    | narks                     |       | -Empty-           |                        |                  |  |  |  |           |  |
| Certificate Ques                                                                                                    | tions                     |       | -Empty-           | -Enoty-                |                  |  |  |  |           |  |
| Amendment text                                                                                                    |                           |       | -Empty-           |                        |                  |  |  |  |           |  |
|                                                                                                    |                           |       |                   |                        |                  |  |  |  |           |  |
| <ul> <li>Alfachments</li> </ul>                                                                                                    |                           |       |                   |                        |                  |  |  |  |           |  |
| Add Allachment                                                                                                    | of Description Versioning |       |                   |                        |                  |  |  |  | Fiter Se  |  |
| A DOLLAR A DESCRIPTION OF A DESCRIPTION OF<br>A DESCRIPTION OF A DESCRIPTION OF A DESCRIPTION OF A DESCRIPTION OF A DESCRIPTION OF A DESCRIPTION OF A DESCRIPTION OF A DESCRIPTION OF A DESCRIPTION OF A DESCRIPTION OF A DESCRIPTION OF A DESCRIPTION OF A DESCRIPTION OF A DESCRIPTIONO |                           |       |                   |                        |                  |  |  |  |           |  |

Browse to location of the file located on your local device.

Click "Open"

**Note:** File name **cannot exceed 60 characters** otherwise one will receive an error message that file name is too long.

| Choose File to Upload | A COLUMN TWO IS NOT THE OWNER.    | (1997)     |                                     | x  |
|-----------------------|-----------------------------------|------------|-------------------------------------|----|
| AMS - AD              | L program - 2010 🕨 approved TPs 🕨 | March-2012 | ✓ 4 Search March-2012               | ٩  |
| Organize 🔻 New folde  | r                                 |            | ≣ ▼ 🗍                               | 0  |
| ☆ Favorites ■ Desktop | Documents library<br>March-2012   |            | Arrange by: Folder 🔻                |    |
| Recent Places         | Name                              | *          |                                     |    |
| E E E                 | Approved Corrective actions for   |            |                                     |    |
| 词 Libraries           |                                   |            |                                     |    |
| Documents             |                                   |            |                                     |    |
| Music     Pictures    |                                   |            |                                     |    |
| Videos                |                                   |            |                                     |    |
|                       |                                   |            |                                     |    |
| 🖳 Computer            |                                   |            |                                     |    |
| 🗭 Local Disk (C:)     |                                   |            |                                     |    |
| 🗊 Iomega HDD (H: 🍸    | <                                 |            |                                     | P. |
| File na               | ime:                              |            | <ul> <li>All Files (*.*)</li> </ul> | -  |
|                       |                                   |            | Open 🔽 Cancel                       |    |

File will display under the Attachment location if it was successfully uploaded. One will be able to delete, edit file description of the uploaded file Continue to follow the same steps to add additional attachments.

| eate t                                                                                                    | Bid                                           |                              |                                           |                |                |             |          |             | History      | Back Forward    |  |
|----------------------------------------------------------------------------------------------------|-----------------------------------------------|------------------------------|-------------------------------------------|----------------|----------------|-------------|----------|-------------|--------------|-----------------|--|
| Crea                                                                                                    | ate RFx Response                              |                              |                                           |                |                |             |          |             |              |                 |  |
| Subr                                                                                                    | nit Check Save                                |                              |                                           |                |                |             |          |             |              | 0               |  |
| RFx                                                                                                    | Response Number 30000<br>RFx Version Number 1 | 22873 RFx Number 21000       | 00459 Opening Date 12/29/2014 13:00:00 C  | ST Target      | Value 0.00 USD | RFx Respon  | e Versio | n Number Ac | tive Version |                 |  |
| Brainformation term Notes and Attachments Tracking                                                                                                    |                                               |                              |                                           |                |                |             |          |             |              |                 |  |
| Ref anticipation terms more and Anticipations (recently including including |                                               |                              |                                           |                |                |             |          |             |              |                 |  |
| -                                                                                                    |                                               |                              |                                           |                |                |             |          |             |              |                 |  |
| <b>v</b> 1                                                                                                    | Notes                                         |                              |                                           |                |                |             |          |             |              |                 |  |
| C                                                                                                    | lear                                          |                              |                                           |                |                |             |          |             |              | Filter Settings |  |
|                                                                                                    | Category                                      |                              | Description                               |                |                |             |          |             |              |                 |  |
|                                                                                                    | Conditions of Participation                   |                              | -Empty-                                   |                |                |             |          |             |              |                 |  |
|                                                                                                    | Tendering text - Header                       |                              | Test for upcoming ADL procurement to test | solicitation w |                |             |          |             |              |                 |  |
|                                                                                                    | Bidder's Remarks                              |                              | -Empty-                                   |                |                |             |          |             |              |                 |  |
|                                                                                                    | Purchaser's Remarks                           |                              | -Empty-                                   | -Empty-        |                |             |          |             |              |                 |  |
|                                                                                                    | Certificate Questions                         |                              | -Empty-                                   |                |                |             |          |             |              |                 |  |
|                                                                                                    | Amendment text                                |                              | -Empty-                                   |                |                |             |          |             |              |                 |  |
| _                                                                                                    |                                               |                              |                                           |                |                |             |          |             |              |                 |  |
| -                                                                                                    | Attachments                                   |                              |                                           |                |                |             |          |             |              | -               |  |
| A                                                                                                    | dd Attachment Edit Descript                   | ion Versioning / Delete Cros | ite Profile                               |                |                |             |          |             |              | Filter Settings |  |
|                                                                                                    | Category                                      | Description                  | File Name                                 | Version        | Processor      | Checked Out | Туре     | Size (KB)   | Changed by   | Changed on      |  |
|                                                                                                    | Clandard Attachment                           | TECHNICAL DOODOFAL           | ESNE CODDCA, CO assessed TB add           |                |                |             |          | C 44        | HEFTETTOODA  | 40000044        |  |

Once all documents have been added, click "Check"

| reate Bid                   |                                   |                                           |                |                |             |           |              | History      | Back Forward    |
|-----------------------------|-----------------------------------|-------------------------------------------|----------------|----------------|-------------|-----------|--------------|--------------|-----------------|
| Create REv Resnonse         |                                   |                                           |                |                |             |           |              |              |                 |
| Submit Chark Trans          | •                                 |                                           |                |                |             |           |              |              | 0.              |
| Sublik [Check] pave         |                                   |                                           |                |                |             |           |              |              | 0,              |
| RFx Respons Check Respon    | se 673 RFx Number 210000          | 0459 Opening Date 12/29/2014 13:00:00 CS  | Target         | Value 0.00 USD | RFx Respon  | se Versio | n Number Act | tive Version |                 |
| Rrx version number          | 1                                 |                                           |                |                |             |           |              |              |                 |
| RFx Information             | tems Notes and Attachments        | Tracking                                  |                |                |             |           |              |              |                 |
| Basic Data   Questions   N  | lotes and Attachments             |                                           |                |                |             |           |              |              |                 |
| - Mater                     |                                   |                                           |                |                |             |           |              |              |                 |
| <ul> <li>Notes</li> </ul>   |                                   |                                           |                |                |             |           |              |              |                 |
| Clear                       |                                   |                                           |                |                |             |           |              |              | Filter Settings |
| Category                    |                                   | Description                               |                |                |             |           |              |              |                 |
| Conditions of Participation |                                   | -Empty-                                   |                |                |             |           |              |              |                 |
| Tendering text - Header     |                                   | Test for upcoming ADL procurement to test | solicitation w |                |             |           |              |              |                 |
| Bidder's Remarks            |                                   | -Empty-                                   |                |                |             |           |              |              |                 |
| Purchaser's Remarks         |                                   | -Empty-                                   |                |                |             |           |              |              |                 |
| Certificate Questions       |                                   | -Empty-                                   |                |                |             |           |              |              |                 |
| Amendment text              |                                   | -Empty-                                   |                |                |             |           |              |              |                 |
|                             |                                   |                                           |                |                |             |           |              |              |                 |
| ★ Attachments               |                                   |                                           |                |                |             |           |              |              | =               |
| Add Attachment Edit Desc    | ription Versioning / Delete Creat | e Profile                                 |                |                |             |           |              |              | Filter Settings |
| Category                    | Description                       | File Name                                 | Version        | Processor      | Checked Out | Type      | Size (KB)    | Changed by   | Changed on      |
| Standard Attachment         | TECHNICAL PROPOSAL                | FSNS CORPCA -CO-approved TP pdf           | 1              |                |             | pdf       | 641          | USERT0004    | 12/29/2014      |

Should receive message: "RFx reponse is complete and contains no errors" One is ready to submit offer (save it back to WBSCM)

| dit RFx Response:                                                                                                    |                            |                                             |                       |                                            |                |
|----------------------------------------------------------------------------------------------------|----------------------------|---------------------------------------------|-----------------------|--------------------------------------------|----------------|
| Submit Check Save                                                                                                    |                            |                                             |                       |                                            | 0              |
| RFx response is complete and                                                                                                    | contains no errors         |                                             |                       |                                            |                |
| RFx Response Number 30000<br>RFx Version Number 1                                                                                                    | 22873 RFx Number 2100      | 000459 Opening Date 12/29/2014 13:00:00 CST | Target Value 0.00 USD | RFx Response Version Number Active Version |                |
| RFx Information te                                                                                                    | ms Notes and Attachments   | Tracking                                    |                       |                                            |                |
| Basic Data Questions No                                                                                                    | tes and Attachments        |                                             |                       |                                            |                |
| Event Parameters                                                                                                    |                            |                                             |                       |                                            |                |
| Validity Dariost                                                                                                    |                            |                                             |                       |                                            |                |
| valouy renou.                                                                                                    | ·                          |                                             |                       | Status and Statistics                      |                |
| Currency: United States D                                                                                                    | ollar                      |                                             |                       | Status and Statistics                      |                |
| Currency: United States D                                                                                                    | olar                       |                                             |                       | Status and Statistics                      |                |
| Currency: United States D<br>OfferLabet ADL- OFFER<br>Vendor Plant 1111183                                                                               | olar                       |                                             |                       | Status and Statistics                      |                |
| Currency: United States D<br>OfferLabet ADL- OFFER<br>Vendor Plant 1111183 P<br>Shipping Point D                                                         | 0 ar                       |                                             |                       | Status and Statistics                      |                |
| Currency: United States D<br>OfferLabet ADL-OFFER<br>Vendor Plant 1111183 [2]<br>Shipping Point [2]                                                      | alar<br>3<br>3<br>5<br>601 |                                             |                       | Status and Statistics                      | E              |
| Currency: United States D OfferLabet ADL-OFFER Vendor Pant: 1111183 [2] Shipping Point: [2] Partners and Delivery Informal Deliver: Sping CMAIL (26) [C] | olar<br>3<br>3<br>8ex      |                                             |                       | Status and Statistics                      | Fiter Settings |

## Click "Submit"

| ADDUR DRVD.                                       |                                              |                                        |                       |                       |                         |  |
|---------------------------------------------------|----------------------------------------------|----------------------------------------|-----------------------|-----------------------|-------------------------|--|
| R Submit Document and                             | contains no errors                           |                                        |                       |                       |                         |  |
| Fx Response Number 30000<br>RFx Version Number 1  | 22873 Rfx Number 210000045                   | 0 Opening Date 12/29/2014 13:00:00 CST | Target Value 0.00 USD | RFx Response Versio   | n Number Active Version |  |
| RFx Information te<br>dasic Data Questions No     | ms Notes and Attachments tes and Attachments | Tracking                               |                       | _                     |                         |  |
| Vent Parameters                                   |                                              |                                        |                       |                       |                         |  |
| Currency: United States D                         | ollar                                        |                                        |                       | Status and Statistics |                         |  |
| OfferLabel ADL- OFFER                             |                                              |                                        |                       |                       |                         |  |
| Vendor Plant 1111183                              | 2                                            |                                        |                       |                       |                         |  |
| Shipping Point                                    | 2                                            |                                        |                       |                       |                         |  |
| <ul> <li>Pachers and Delivery Informal</li> </ul> | lion                                         |                                        |                       |                       |                         |  |
|                                                   |                                              |                                        |                       |                       |                         |  |

Once submitted, message will be displayed:

"RFx response 3XXXXXXXX saved. Submit the vendor response to complete the process"

| Print Preview 🗘 Withdrav                           | v                                     |                   |                      |                       |                       |                         |              |
|----------------------------------------------------|---------------------------------------|-------------------|----------------------|-----------------------|-----------------------|-------------------------|--------------|
| RFx response 3000022873 sav                        | ed. Submit the vendor response to con | plete the process |                      |                       |                       |                         |              |
| RFx Response Number 300002<br>RFx Version Number 1 | 22873 RFx Number 210000045            | 9 Opening Date 12 | 29/2014 13:00:00 CST | Target Value 0.00 USD | RFx Response Versio   | n Number Active Version |              |
| RFx Information ter                                | ns Notes and Attachments              | Tracking          |                      |                       |                       |                         |              |
| Basic Data Questions Not                           | tes and Attachments                   |                   |                      |                       |                       |                         |              |
| Event Parameters                                   |                                       |                   |                      |                       |                       |                         |              |
| Validity Period:                                   | -                                     |                   |                      |                       | Status and Statistics |                         |              |
| Currency: United States Do                         | mar                                   |                   |                      |                       |                       |                         |              |
| OfferLabel: ADL- OFFER                             |                                       |                   |                      |                       |                       |                         |              |
| Vendor Plant: 1111183                              |                                       |                   |                      |                       |                       |                         |              |
| Shipping Point:                                    |                                       |                   |                      |                       |                       |                         |              |
| <ul> <li>Partners and Delivery Informat</li> </ul> | ion                                   |                   |                      |                       |                       |                         |              |
| Details Send E-Mail Call Cl                        | lear                                  |                   |                      |                       |                       |                         | Filter Setti |
|                                                    |                                       |                   |                      | Total frames          | 3.7.7.8.4.4.5         | Physics of Manual and   |              |

Close the pop-up window Vendor response page is displayed Click on "Offers" Will take you to the Offers page

| 2100000461      | g .                                                                               |                                                                                                    |                                                                                                    |                                                                                                    |                                                                                                    |                                                                                                    |                                                                                                    |
|-----------------|-----------------------------------------------------------------------------------|----------------------------------------------------------------------------------------------------|----------------------------------------------------------------------------------------------------|----------------------------------------------------------------------------------------------------|----------------------------------------------------------------------------------------------------|----------------------------------------------------------------------------------------------------|----------------------------------------------------------------------------------------------------|
| 2100000461      |                                                                                   |                                                                                                    |                                                                                                    |                                                                                                    |                                                                                                    |                                                                                                    |                                                                                                    |
|                 |                                                                                   | ame: AG                                                                                                    | -3J14-S-15-0004                                                                                                    |                                                                                                    | Type: Master/ShortFall In                                                                                                    | V Sul                                                                                                    | btype: Mas                                                                                                    |
|                 | Submission Dea                                                                    | dline: 12/                                                                                                    | 30/2014 06:30:00                                                                                                    |                                                                                                    | Central Time (Dalla                                                                                                    | s)                                                                                                    |                                                                                                    |
|                 |                                                                                   |                                                                                                    |                                                                                                    |                                                                                                    |                                                                                                    |                                                                                                    |                                                                                                    |
| : 1 hits        |                                                                                   |                                                                                                    |                                                                                                    |                                                                                                    |                                                                                                    |                                                                                                    |                                                                                                    |
| Copy            | Change 🗂 Delete                                                                   | No C                                                                                                    | Constraints 💽 Vendor Re                                                                                                    | sponse Log 🧯                                                                                                    | Check (199 Submit Respo                                                                                                    | nse 👩 Withdraw                                                                                                    |                                                                                                    |
|                 |                                                                                   |                                                                                                    |                                                                                                    |                                                                                                    |                                                                                                    |                                                                                                    |                                                                                                    |
| [Standard View] | Print Ven                                                                         | sion Exp                                                                                                    | ort 4                                                                                                    |                                                                                                    |                                                                                                    | 83                                                                                                    |                                                                                                    |
| /endor Response | Response Status                                                                   | No Cnst                                                                                                    | Changed                                                                                                    | Changed By                                                                                                    | Submitted                                                                                                    | Submitted By                                                                                                    |                                                                                                    |
| 7000011932-000  | New                                                                               |                                                                                                    | 12/29/2014 13:51:03 CST                                                                                                    | USERT0004                                                                                                    | 00/00/0000 00:00:00 CST                                                                                                    |                                                                                                    |                                                                                                    |
|                 |                                                                                   |                                                                                                    |                                                                                                    |                                                                                                    |                                                                                                    |                                                                                                    |                                                                                                    |
|                 |                                                                                   |                                                                                                    |                                                                                                    |                                                                                                    |                                                                                                    |                                                                                                    |                                                                                                    |
|                 |                                                                                   |                                                                                                    |                                                                                                    |                                                                                                    |                                                                                                    |                                                                                                    |                                                                                                    |
|                 |                                                                                   |                                                                                                    |                                                                                                    |                                                                                                    |                                                                                                    |                                                                                                    |                                                                                                    |
|                 |                                                                                   |                                                                                                    |                                                                                                    |                                                                                                    |                                                                                                    |                                                                                                    |                                                                                                    |
|                 |                                                                                   |                                                                                                    |                                                                                                    |                                                                                                    |                                                                                                    |                                                                                                    |                                                                                                    |
|                 |                                                                                   |                                                                                                    |                                                                                                    |                                                                                                    |                                                                                                    |                                                                                                    |                                                                                                    |
|                 |                                                                                   |                                                                                                    |                                                                                                    |                                                                                                    |                                                                                                    |                                                                                                    |                                                                                                    |
|                 | : 1 hits<br>2 [] Copy 2 1<br>[Standard View]<br>/endor Response<br>2000011932-000 | t hits<br>□ Copy 2 Change □ Delete<br>[Standard View] ▼ Print Ven<br>Zendor Response Response Status<br>000011932-000 New | 1 hits  Change Delete No Constant Constant Const | t hits  Clony  Change Delete No Constraints Vendor Res  Pendor Response Status No Cnst Changed  Co00011932-400 New 1229/2014 13.51:03 CST | t hits  Clange Change Clange Clange | 1 hits<br>Copy  Change Detel No Constraints Vendor Response Log  Changed Vendor Response Vendor Response Vendor Response Vendor Response Vendor Response Vendor Response Vendor Response Vendor Response Vendor Vendor Vendo | t hits  Clopy  Change Delete No Constraints Vendor Response Log  Changed Print Version Export  Print Version Export  Changed Submitted Submitted |

Click "Refresh" (if response does not show pending) Offers page status needs to be pending to continue.

| Offers                              |                                            |                                    |        |
|-------------------------------------|--------------------------------------------|------------------------------------|--------|
| Invitation                          |                                            |                                    |        |
| Invitation: 2100000459 Name:        | AO-L8EF-S-15-0002                          | Type: Master/ShortFall Inv Subtype | Master |
| Submission Deadline:                | 12/29/2014 13:00:00                        | Response Status                    | New    |
| Offers: 1 hits                      |                                            |                                    |        |
| Create Delete Copy & Vendor         | Response Log                               |                                    |        |
| View: [Standard View]   Print Versi | ion Export # 🖓 🖉                           |                                    |        |
| 3000022873 ADL- OFFER               | hipping Point C Prev. Offer Status Created |                                    |        |
|                                     |                                            |                                    |        |
|                                     |                                            |                                    |        |
|                                     |                                            |                                    |        |
|                                     |                                            |                                    |        |
|                                     |                                            |                                    |        |
|                                     |                                            |                                    |        |
|                                     |                                            |                                    |        |
| Constraints                         |                                            |                                    |        |

Status - Pending Click "back"

| ffers -     | Dack 2        | Refresh     |            |                                 |               |       |                  |         |              |        |
|-------------|---------------|-------------|------------|---------------------------------|---------------|-------|------------------|---------|--------------|--------|
| vitation    |               |             |            |                                 |               |       |                  |         |              |        |
| invitation: | 2100000459    |             | Name:      | AG-LBEF-S-15-0002               | Type:         | Maste | er/ShortFall Inv |         | Subtype:     | Master |
|             |               | Submission  | Deadline:  | 12/29/2014 13:00:00             |               |       |                  | Resp    | onse Status: | New    |
| Creat       | e 🗍 Delete    | Copy        | 8 Vendor   | Response Log                    |               |       |                  |         |              |        |
| View:       | [Standard Vie | w) 💌        | Print Vers | on Export a                     |               |       |                  | 70      |              |        |
| B . (       | Offer Number  | Offer Label | Plant      |                                 | Shipping Poir | t C   | Prev. Offer      | Status  |              |        |
| 2           | 1000022873    | ADL- OFFER  | FSNS/FO    | OD SAFETY NET SER-SAN ANTONIO T | rx.           |       |                  | Pending |              |        |
|             |               |             |            |                                 |               |       |                  |         |              |        |
|             |               |             |            |                                 |               |       |                  |         |              |        |

Vendor response page – ready to submit offer Click "Check"

| tion                                |                               |           |                                    |                         |                    |                        |              |
|-------------------------------------|-------------------------------|-----------|------------------------------------|-------------------------|--------------------|------------------------|--------------|
| ation: 2100000459                   | 8 1                           | Name: AG  | -LBEF-S-15-0002                    |                         | Type:              | Master/ShortFall In    | N            |
|                                     | Submission Dea                | dine: 12/ | 29/2014 13:00:00                   |                         |                    | Central Time (Dalla    | s)           |
| onse: 1 hits                        |                               |           |                                    | _                       |                    | _                      |              |
| Create Capy /                       | Change 🎁 Delet                | e 😔 No (  | Constraints 💽 Vendor Re            | sponse Log              | Check              | 199 Submit Resp        | onse 🔿 Will  |
|                                     |                               |           |                                    |                         |                    | all Descent for        | e destates   |
| Concerned Marcal                    | <ul> <li>Print Ver</li> </ul> | rsion Exp | ort a                              |                         | C.                 | eck nesponse for       | submission   |
| Hermal (Standard Arew)              |                               |           |                                    |                         |                    |                        |              |
| Vendor Response                     | Response Status               | No Crist  | Changed                            | Changed By              | Submit             | ed                     | Submitted By |
| * Vendor Response<br>7000011931-000 | Response Status<br>New        | No Crist  | Changed<br>12/29/2014 11:47:57 CST | Changed By<br>USERT0004 | Submitt<br>00/00/0 | ed<br>000 00:00:00 CST | Submitted By |
| * Vendor Response<br>7000011931-000 | Response Status<br>New        | No Cnst   | Changed<br>12/29/2014 11:47:57 CST | Changed By<br>USERT0004 | Submitt<br>00/00/0 | ed<br>000 00:00:00 CST | Submitted By |
| * Vendor Response<br>7000011931-000 | Response Status<br>New        | No Crist  | Changed<br>12/29/2014 11:47:57 CST | Changed By<br>USERT0004 | Submitt<br>00/00/0 | ed<br>000 00:00:00 CST | Submitted By |
| * Vendor Respons<br>7000011931-000  | Response Status<br>New        | No Crist  | Changed<br>12/29/2014 11:47:57 CST | Changed By<br>USERT0004 | Submitt<br>00/00/0 | ed<br>000 00:00:00 CST | Submitted By |
| * Vendor Respons<br>7000011931-000  | Response Status<br>New        | No Cost   | Changed<br>12/29/2014 11:47:57 CST | Changed By<br>USERT0004 | Submitt<br>00/00/0 | ed<br>000 00:00:00 CST | Submitted By |
| Vendor Respons     7000011931-000   | Response Status               | No Cost   | Changed<br>12/29/2014 11:47:57 CST | Changed By<br>USERT0004 | Submitt<br>00/00/0 | ed<br>000 00:00:00 CST | Submitted By |
| Vendor Respons     7000011931-000   | Response Status               | No Cost   | Changed<br>12/29/2014 11:47:57 CST | Changed By<br>USERT0004 | Submitt<br>00/00/0 | ed<br>000 00:00:00 CST | Submitted By |

Pop window showing "Item passes all validations" Click "OK"

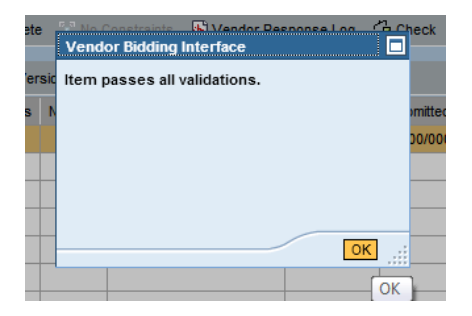

## Click "Submit response"

Should receive message "This response has been submitted"

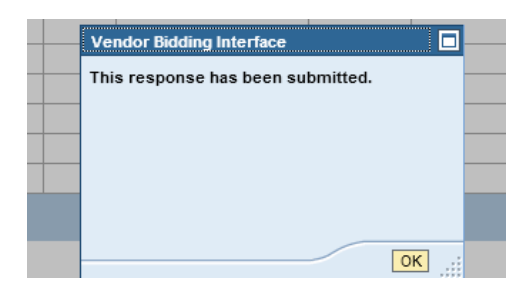

Vendor response shows offer has been submitted on time with the date and time it was submitted

| Vendor Response -                          |                                 |                                   |                |
|--------------------------------------------|---------------------------------|-----------------------------------|----------------|
| Invitation                                 |                                 |                                   |                |
| Invitation: 2100000459 🛱 Name:             | AG-LBEF-S-15-0002               | Type: Master/ShortFall In         | / Subtype      |
| Submission Deadline:                       | 12/29/2014 13:00:00             | Central Time (Dallas              | 5)             |
| Response: 1 hits Create Copy Change Delete | No Constraints 🛛 🔀 Vendor Respi | onse Log 🔏 Check 🏾 🕅 Submit Respo | nse 🕞 Withdraw |
| * Vendor Response, Response Status         | Const Changed                   | Changed By Submitted              | Submitted By   |
| 7000011931-000 Submitted - On-time         | 12/29/2014 12:28:49 CST         | USERT0004 12/29/2014 12:28:49 CS  | USERT0004      |
|                                            |                                 |                                   |                |
|                                            |                                 |                                   |                |

One has the option to view or print the vendor response log by clicking on the "Vendor Response Log"

Vendor Response -

| Invitation             |                                   |          |                         |            |                            |              |        |
|------------------------|-----------------------------------|----------|-------------------------|------------|----------------------------|--------------|--------|
| Invitation: 2100000459 | A Name                            | e: AG-L  | BEF-S-15-0002           |            | Type: Master/ShortFall Inv |              | Subtyp |
|                        | Submission Deadline               | e: 12/29 | /2014 13:00:00          |            | Central Time (Dallas)      |              |        |
|                        |                                   |          |                         |            |                            |              |        |
| Response: 1 hits       |                                   |          |                         |            |                            |              |        |
| 🗋 Create 📋 Copy 🥖      | Change 🛗 Delete                   | No Co    | nstraints Vendor Respo  | onse Log 🔒 | Check 🛛 🕅 Submit Respon    | se 🧿 Withdra | aw     |
| View: [Standard View]  | <ul> <li>Print Version</li> </ul> | Export   | ta .                    |            |                            | ₩ 2          | B      |
| * Vendor Response      | Response Status                   | No Cnst  | Changed                 | Changed By | Submitted                  | Submitted By |        |
| 7000011931-000         | Submitted - On-time               |          | 12/29/2014 12:28:49 CST | USERT0004  | 12/29/2014 12:28:49 CST    | USERT0004    |        |
|                        |                                   |          |                         |            |                            |              |        |
|                        |                                   |          |                         |            |                            |              |        |
|                        |                                   |          |                         |            |                            |              |        |

Adobe file is created with all responses shown under the offer.

| BIDLOGREPORT_2100000459.PDF (Pro            | tected View) - Adobe Acrobat Pro                                                                                                    |                       |
|---------------------------------------------|----------------------------------------------------------------------------------------------------|-----------------------|
| File Edit View Window Help                  |                                                                                                    | ×                     |
| 🔁 Create 🔹 🎦 📄 🧲                            | ) 🖾   🖨 🔛 🖗 🎔 🕼 🖒 🖓 Ta 🖨                                                                                                    | it de                 |
| 🗈 🗣 🛯 / 3   🎠 🖑                             | - + 48.6% -   📇 🔛                                                                                                    | Tools Comment Share   |
| Protected View: This file originated from a | a potentially unsafe location. <u>Learn More.</u>                                                                                                    | Enable All Features X |
|                                             | Image: State of the state of the s |                       |
|                                             | 110540914 3232-05 Page 3 / 3                                                                                                    |                       |
|                                             |                                                                                                    |                       |